## > CERTILIA UDALJENI ELEKTRONIČKI POTPIS – UPUTE ZA INSTALACIJU

Ispunite zahtjev za izdavanje certifikata za udaljeni elektronički potpis.

Preuzmite Certila mobileID aplikaciju iz Google Play Store-a (za Android uređaje) ili App Store-a (za iOS UREĐAJE).

Napomena: za korištenje udaljenog elektroničkog potpisa na mobilnom uređaju morate imati u postavkama aktiviranu opciju Biometrija – prepoznavanje lica ili prsta.

Otvorite Certilia aplikaciju nakon preuzimanja.

Otvorite pristigli mail od Certilie za udaljeni elektronički potpis.

Na računalu otvorite "Certilia portal".

6

Prijavite se na "Certilia portal" sa liječničkom iskaznicom (prilikom prijave unosite Vaš PIN za korištenje Liječničke iskaznice).

| CERTILIA Dipitari Identitet v Kvalificirani Potpis v Usluge v Podrška v | Developer Portal |
|-------------------------------------------------------------------------|------------------|
| Certilia je prekretnica                                                 |                  |
| CERTILIA                                                                |                  |
| Prijavite se 🛛 🖷 🕬 🕶                                                    |                  |
| OIB ili email                                                           |                  |
| 🔒 Lozinka 💿                                                             |                  |
| Zapamti moju prijavu Zaboravljena lozinka?                              |                  |
| Nastavi                                                                 |                  |
| 🖽 Certilia kartica ili eOsobna 🔫                                        |                  |
| Registracija                                                            |                  |
| Podrška: 0800 0440                                                      |                  |
| helpdesk@certilia.com                                                   |                  |
| Uvjeti konstenja - Pravila                                              |                  |
| 승규는 것 같아요. 김 씨는 것 같아. 집에 가지 않는 것은 것이 같아. 것은                             |                  |

| 4                                                                               |                                                                                                    | in c                                                                                   | -                                                             |                                                                                                    |
|---------------------------------------------------------------------------------|----------------------------------------------------------------------------------------------------|----------------------------------------------------------------------------------------|---------------------------------------------------------------|----------------------------------------------------------------------------------------------------|
| Važno<br>Lozinku za<br>certifikat ni<br>promijeniti<br>Molimo oda<br>čuvajte na | Vaš uda<br>je mogu<br>ili opora<br><b>abranu l</b> e<br>s <b>iguran</b> i                                       | ljeni<br>će<br>viti.<br>ozinku<br>način.                                               | 1                                                             |                                                                                                    |
| Refer<br>Autoriz                                                                | entni l<br>acijsk                                                                                               | kod:<br>i koc                                                                          |                                                               | <u> </u>                                                                                           |
| III<br>Formirajte željenu lo                                                    | o<br>zinku te                                                                                                   | <<br>je još                                                                            | jedn                                                          | om potvrdite.                                                                                      |
| <b>Aktiv</b><br>Za aktiva<br>unijeti aut<br>korištenj<br>kasnije                | r <b>acija uc</b><br>ciju certifikata<br>orizacijski kod<br>e certifikata. L<br>e koristiti kod s<br>zadovoljav | <b>daljen</b><br>za digitaln<br>koji ste za<br>ozinku paž<br>vakog poty<br>ati sigurno | OG C(<br>aprimili u<br>žljivo odal<br>pisivanja.<br>osna prav | ertifikata<br>anje potrebno je<br>nailu i lozinku za<br>Jerite jer čete ju<br>Lozinka treba<br>la. |
| Autorizacijski k                                                                | od                                                                                                    | Referentni k<br>141183                                                                 | <sup>kod</sup><br>39                                          |                                                                                                    |
| Lozinka<br>Potvrda lozinke                                                      |                                                                                                    |                                                                                        |                                                               | ⑦<br>⑦                                                                                             |
|                                                                                 |                                                                                                    | √ Aktivir                                                                              | raj                                                           |                                                                                                    |
|                                                                                 |                                                                                                    |                                                                                        |                                                               |                                                                                                    |

|                      | F                                  | otvrda                                | a udalj                                                                      | enog ce           | ertifikata    |                                                   |           |  |  |
|----------------------|------------------------------------|---------------------------------------|------------------------------------------------------------------------------|-------------------|---------------|---------------------------------------------------|-----------|--|--|
|                      |                                    | In                                    | formacije                                                                    | e o certifik      | atu           |                                                   |           |  |  |
|                      | Na                                 | iv:                                   | HLK                                                                          | aljeni potpisni c | ertifikat     |                                                   |           |  |  |
|                      | Ser                                | jski 1<br>6                           | 3400592675<br>3692377120                                                     | 822729942184<br>9 | 1998606817032 | 3                                                 |           |  |  |
|                      | Vrij                               | edi od:                               | 05. 03. 20                                                                   | 24. 09:37         |               |                                                   |           |  |  |
|                      | Vrij                               | edi do:                               | 05. 03. 20                                                                   | 26. 09:37         |               |                                                   |           |  |  |
|                      |                                    | 🔲 Slaž                                | em se s uvje                                                                 | etima korištenja  | a usluge. 🚽   |                                                   |           |  |  |
|                      |                                    |                                       |                                                                              |                   |               |                                                   |           |  |  |
|                      |                                    |                                       |                                                                              |                   |               |                                                   |           |  |  |
|                      |                                    |                                       |                                                                              |                   |               |                                                   |           |  |  |
| Kliknite<br>Kliknite | e <b>POTVR</b><br>e polje <b>A</b> | DI.<br>KTIVII                         | <b>RAJ</b> u                                                                 | Certilia          | mobilel       | D.                                                |           |  |  |
| Kliknite             | e POTVR                            | DI.<br>(TIVII                         | <b>RAJ</b> u                                                                 | Certilia          | mobile        | D.                                                |           |  |  |
| Kliknite             | e POTVR                            | DI.<br>KTIVII                         | RAJ u<br>Uspje                                                               | Certilia          | mobile        | D.                                                |           |  |  |
| Kliknite             | e POTVR                            | DI.<br>KTIVII                         | RAJ u<br>Uspje                                                               | Certilia          | mobilel       | D.<br>ano                                         |           |  |  |
| Kliknite             | e POTVR                            | DI.<br>KTIVII                         | RAJ u<br>Uspje<br><sup>Jdaljeni c</sup> a li želite                          | Certilia          | mobilel       | D.<br>ano<br>tiviran.<br>bileID ?                 |           |  |  |
| Kliknite             | e POTVR                            | DI.<br>(TIVII<br>                     | <b>RAJ</b> u<br><b>USPje</b><br>Jdaljeni c<br><b>a li želite</b><br>IeID omo | Certilia          | mobilel       | D.<br>ano<br>ttiviran.<br>bileID ?<br>jenog certi | fikata na |  |  |
| Kliknite             | e POTVR                            | DI.<br><b>(TIVII</b><br>              | RAJ u<br>Uspje<br>Jdaljeni c<br>a li želite<br>IeID omo                      | Certilia          | mobilel       | D.<br>ano<br>ttiviran.<br>bileID ?<br>jenog certi | fikata na |  |  |
| Kliknite             | e POTVR                            | DI.<br>(TIVII<br>U<br>Di<br>ilia mobi | RAJ u<br>Uspje<br>Jdaljeni c<br>a li želite<br>leID omo                      | Certilia          | mobilel       | D.<br>ano<br>tiviran.<br>bileID ?<br>jenog certi  | fikata na |  |  |

U Certilia MobileID aplikaciji na Vašem mobilnom uređaju skenirajte QR kod koji se prikazao na 13 ekranu računala. Pregled Moja Certilia × 🗂 Aplikacije Aktivacija Certilia mobileID Drijave Povežite Vaš uređaj sa Certilia mobileID ko aplikaciji skenirajte QR kôd. < Natrag Uspješno aktivirano! Kliknite ZAVRŠI. 14  $\times$ Uspješno aktivirano Certilia mobileID je uspješno aktivirana. Þ Završi

> Važno: Lozinku za Vaš udaljeni certifikat nije moguće promijeniti ili oporaviti. Molimo odabranu lozinku čuvati na siguran način.